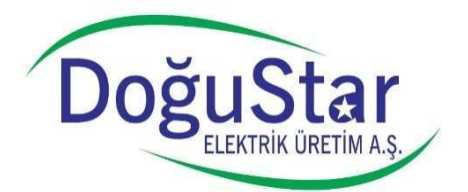

## İNEGÖL KATI ATIK DÜZENLİ DEPOLAMA ALANI ATIK BAŞVURUSU WEB MODÜLÜ KULLANIM KILAVUZU

|               | 21293230404       |  |
|---------------|-------------------|--|
| Şifre         |                   |  |
| Güvenlik Kodu | 6 <sub>3</sub> 98 |  |
|               |                   |  |

Modülü ilk kez kullanacak kurum veya kişiler üstteki resimde görünen **"İlk Defa Giriş** Yapacaksanız Tıklayınız" linkine tıklayarak alttaki bilgilerin girilebileceği ekrana ulaşabilirler.

| Şifre *                                                                                                    | ]                                                                                                    | 11.9. |
|----------------------------------------------------------------------------------------------------|----------------------------------------------------------------------------------------------------|-------|
| Şifre (tekrar) *                                                                                                    |                                                                                                    |       |
| Firma Vergi No *                                                                                                    |                                                                                                    |       |
| Firma Adı *                                                                                                    |                                                                                                    |       |
| Adiniz *                                                                                                    |                                                                                                    |       |
| Soyadınız *                                                                                                    |                                                                                                    |       |
| Doğum Tarihiniz *                                                                                                    |                                                                                                    |       |
| Cep Telefonunuz *                                                                                                    |                                                                                                    |       |
|                                                                                                    |                                                                                                    |       |
| <u>Taahhütname için tıklayınız</u><br>Saha Güvenlik Kuralları için tıklayınız                                                                                                    | Okudum, kabul ve taahhüt ediyorum.                                                                                                    |       |
| <u>Taahhütname için tıklayınız</u><br><u>Saha Güvenlik Kuralları için tıklayınız</u><br><u>Kişisel Verilerin Korunması Kanunu için tıklayınız</u>                                                  | <ul> <li>Okudum, kabul ve taahhüt ediyorum.</li> <li>Okudum, kabul ve taahhüt ediyorum.</li> <li>Okudum, kabul ve taabhüt ediyorum.</li> </ul>                                             |       |
| <u>Taahhütname için tıklayınız</u><br><u>Saha Güvenlik Kuralları için tıklayınız</u><br><u>Kişisel Verilerin Korunması Kanunu için tıklayınız</u><br><u>İş Güvenliği Kuralları için tıklayınız</u> | <ul> <li>Okudum, kabul ve taahhüt ediyorum.</li> <li>Okudum, kabul ve taahhüt ediyorum.</li> <li>Okudum, kabul ve taahhüt ediyorum.</li> <li>Okudum, kabul ve taahhüt ediyorum.</li> </ul> |       |

Üstteki ekranda (\*) ile belirtilen zorunlu alanlar doğru şekilde doldurulduktan sonra, Taahhütname, Saha Güvenlik Kuralları, Kişisel Verilerin Korunması Kanunu ve İş Güvenliği Kanunu ile ilgili açıklayıcı bilgilerin okunup **"Okudum, Kabul ve taahhüt ediyorum"** seçeneklerinin hepsinin işaretlenmesi ve **Kaydet** seçeneğinin seçilmesi gerekmektedir.

Kayıtişlemitamamlandıktan sonra **Giriş Ekranı** yeniden gelecektir. **TC Kimlik Numaranızı, Şifrenizi** ve **Güvenlik Kodunu** doğru girip sisteme giriş yapınız.

Girişişlemi yapıldıktan sonra Başvurunun yapılabilmesi için **Taşıyıcı Firma, Araç Bilgileri** ve **Sürücü Bilgilerinin** doğru şekilde doldurulması gerekmektedir. Bu işlem için ilk gelen ekranda soldaki menülerden **Bilgilerim** menüsü seçilmelidir. Taşıyıcı Firma isimleri sırasıyla girilip **Kaydet** butonuna basılmalıdır.

| Taşıyıcı Firma Bilgileri<br>Arac Bilgileri | Taşıyıcı Firma | Kaydet |
|--------------------------------------------|----------------|--------|
| Sürücü Bilgileri                           | Firma Adı      | İşlem  |
|                                            | -              |        |
|                                            |                |        |
|                                            |                |        |

NOT: Yanlış eklenen kayıtlar listede İşlem alanındaki Sil seçeneği ile silinebilirler.

| Firma Adı | İşlem | IMAS / |
|-----------|-------|--------|
| Firma     | Sil   |        |

Taşıyıcı Firma tanımlamalarının ardından **Araç Bilgileri** seçeneği seçilerek sahaya döküm yapacak araçların sisteme tanımlanması gerekmektedir. Burada araçların **Plaka No** ları yazılarak **Kaydet** seçilmelidir.

|          | Kaydet |  |
|----------|--------|--|
| Plaka No | İşlem  |  |
|          |        |  |

Bu işlemlerin ardından **Sürücü Bilgileri** seçilerek sahaya döküm yapacak sürücülerin bilgileri girilmelidir.

| TC Kimlik No | 25144215142 |        |
|--------------|-------------|--------|
|              |             | Kaydet |
| Sü           | rücü Adı    | İslem  |

Firma, Araç ve Şoför tanımlarından sonra ekranın sol tarafında bulunan **Başvurularım** menüsünden başvuru listesine ulaşılır.

| Başvurularım | /eni Kayıt |                                         |            |                |        |       |
|--------------|------------|-----------------------------------------|------------|----------------|--------|-------|
| Tan          | rih Saat   | Plaka No                                | Sürücü Adı | Depolama Alanı | Durumu | Belge |
| Bilgilerim   |            | , i i i i i i i i i i i i i i i i i i i |            |                |        |       |
| Raporlar     |            |                                         |            |                |        |       |

Bu listede **Yeni Kayıt** seçeneği seçilerek Yeni Başvuru Talebi oluşturulacak ekran gelecektir. Bu ekranda atığı getirecek firma, araç ve şoför bilgileri, atığın türü, kodu ve atığın üretildiği ilçe ve mahalle eksiksiz girilmelidir.

| anna Firma *      | Socim Vapiniz    | Atule Tilei *    | Socim Vapuniz |   |
|-------------------|------------------|------------------|---------------|---|
| aşıyıcı ruma      | - Seçim Tapınız  | Auk Toro         | Seçim Tapımz  |   |
| ürücü *           | Seçim Yapınız 🔻  | Depolama Alanı * | Seçim Yapınız | • |
| Araç Plaka No *   | Seçim Yapınız 🔻  | Atık Kodu *      | Seçim Yapınız | • |
| Araç Tipi         | Seçim Yapınız 🔻  |                  |               |   |
| Atık Fiyatı (ton) | 0 Yaklaşık Tutar |                  |               |   |
| Atık Üretim Adre  | si               |                  |               |   |
| İlçe *            | Seçim Yapınız 🔻  | Cadde/Sokak *    |               |   |
| Mahalle           |                  | Acıklama         |               |   |

Ayrıca bu ekranda atığı getirecek aracın tipi doğru olarak seçilmelidir. Buna göre **Depozito** hesaplanacak ve **Yaklaşık Tutar** olarak ekranda gösterilecektir. Tüm alanları doldurduktan sonra **Kaydet** butonu ile ödeme şekli seçeceğimiz ekrana geçeceksiniz.

| Odeme Tutari                                   | 360,00                         |
|------------------------------------------------|--------------------------------|
| Bakiye Tutarı                                  | 360,00                         |
| Ödenecek Tutar                                 | 0,00                           |
| Ödemeyi banka havalesi ile y                   | vapmak istiyorum               |
| HESAP SAHİBİ: DOĞU STA<br>DENİZBANK ANKARA ŞUB | R ELEKTRİK ÜRETİM A.:<br>ESİ:  |
| IBAN NO: TR17 0013 4000 00                     | 073 8135 8001 35               |
|                                                | edi kartı ile yapmak istiyorum |
| Odemeyi döküm alanında kre                     |                                |

Bu ekrandan ödeme şekli seçilip başvuru talebi tamamlanmalıdır. Ödeme döküm alanında kredi kartı ile yapılacaksa **"Ödemeyi Döküm Alanında Kredi Kartı ile yapmak istiyorum"** seçeneği işaretlenmelidir. Talebiniz oluşturulduktan sonra ekrandaki listede **Durumu**nu takip edebilirsiniz.

| Yer        | i Kavı | ł        |            |                                          | -                     |      |
|------------|--------|----------|------------|------------------------------------------|-----------------------|------|
| Tarih      | Saat   | Plaka No | Sürücü Adı | Depolama Alanı                           | Durumu                | Belg |
| 28 12 2019 | 00:26  | 16ABC443 | ALÍ DÜRÜST | ÍNEGÖL KATI ATIK DÜZENLÍ DEPOLAMA TESÍSÍ | Atik Onavi Beklenivor |      |

Ödeme ve Atık onayı verilmeden sistem belgenizi oluşturmayacak ve döküm yapmanıza izin verilmeyecektir.

| Yen       | i Kayı | t 📄      |            |                                          | •      |                    |
|-----------|--------|----------|------------|------------------------------------------|--------|--------------------|
| Tarih     | Saat   | Plaka No | Sürücü Adı | Depolama Alanı                           | Durumu | Beige              |
| 8.12.2019 | 00:26  | 16ABC443 | ALÍ DÜRÜST | ÍNEGÖL KATI ATIK DÜZENLÍ DEPOLAMA TESÍSÍ | Onayh  | Atık Kabul Belgesi |
|           |        |          |            | *                                        | JU 27. |                    |

Sahaya gelecek her araç kendisine hazırlanmış **Atık Kabul Belgesini** oluşturması gerekmektedir. **Atık Kabul Belgesi** olmayan araçlar sahaya kabul edilmeyecektir.

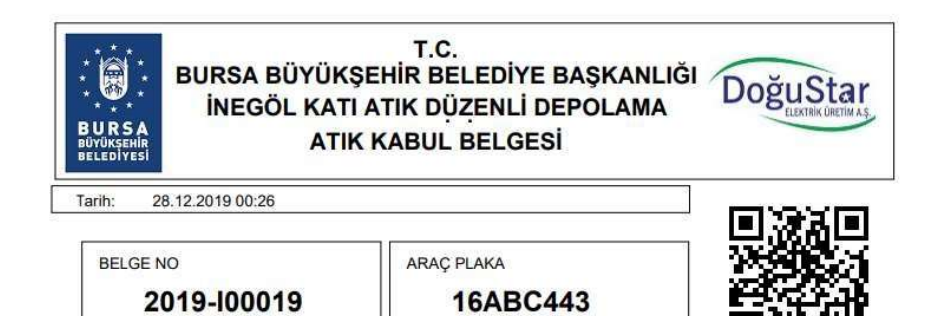

| ATIK ÜRETİCİSİ TÜZEL/GERÇEK KİŞİNİN BİLGİLERİ |                      |  |  |  |  |
|-----------------------------------------------|----------------------|--|--|--|--|
| Firma Adı                                     | Firma                |  |  |  |  |
| Vergi No                                      | 15010027602          |  |  |  |  |
| Telefon No                                    | 123                  |  |  |  |  |
| Atığın Türü                                   | EVSEL ATIK           |  |  |  |  |
| Atık Kodu                                     | "Atık kum ve killer" |  |  |  |  |

Atık Kabul Belgesini getiren araçlar sahadaki barkod okuyuculara form üzerindeki barkodu okutarak girip yapabileceklerdir.

ELEKTRİK ÜRETİM A.Ş.